## **Obtaining your COE**

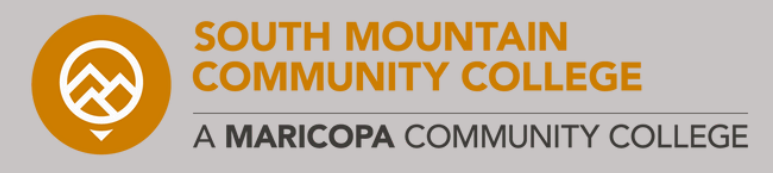

## Step-by-step process

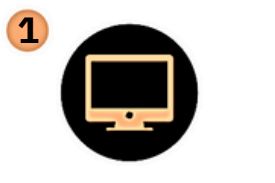

Log into your account via: www.va.gov/

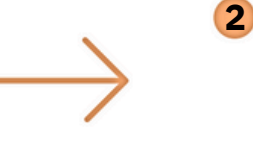

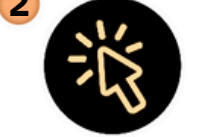

Go to "VA Benefits and Health Care"

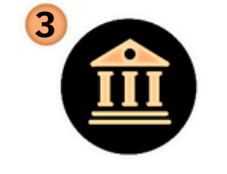

Click the "Education and Training" menu

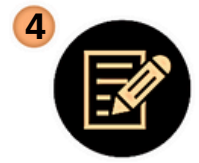

Under the Manage your Benefits heading, select "Check your Post-9/11 GI Bill benefits"

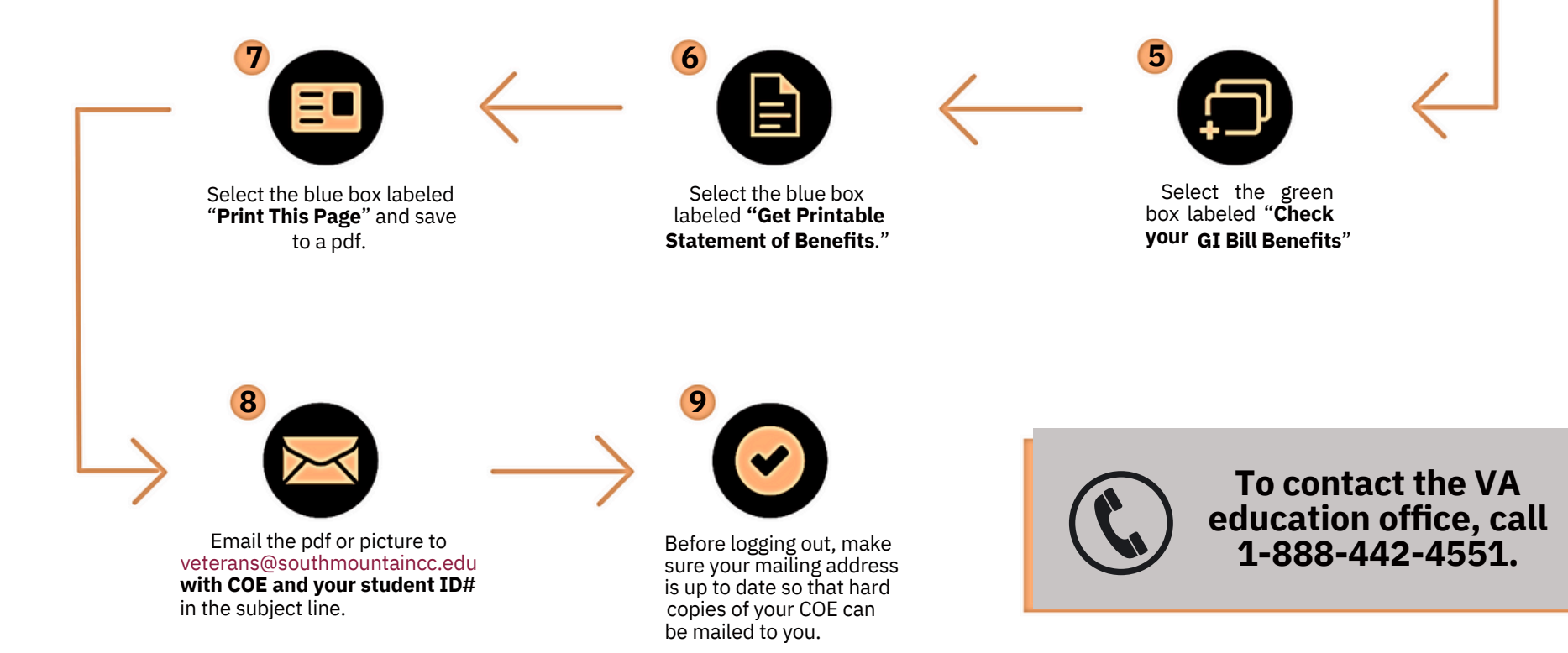